## **MT4 Supreme Edition Mini Terminál**

Ebben az útmutatóban megtalálhatod az MT4 Supreme Edition telepítési és használati leírását. A telepítés és a használat ugyanaz az **új MT5 Supreme Edition-ben**. Egyszerűen csak kövesd az útmutatót a MetaTrader 5 Supreme Edition-ben.

## 1. A Mini Terminál megnyitása

<u>MT4 Supreme Edition letöltése</u> és győződj meg róla, hogy a MetaTrader 4 le van zárva a telepítés során.

Abban az esetben, ha több MetaTrader-ed van feltelepítve, akkor, találd meg a helyes telepítési mappát manuálisan a *Find MetaTrader* gombbal.

Kövesd az utasításokat, az installálás végéig, majd indítsd újra a Meta Tradert.

| Admiral update                                                                                                    |                                                                                                    |
|----------------------------------------------------------------------------------------------------|----------------------------------------------------------------------------------------------------|
| 🗧 Admiral updat                                                                                                    | e                                                                                                    |
| Please choose where to install the so<br>select any copies of MetaTrader not<br>files which are currently in use by ac | oftware. You can use the "Find MetaTrader" button to<br>already listed. Installation may fail if you are updating<br>tive copies of MetaTrader. |
| Choose copies of MetaTrader                                                                                            | Find MetaTrader                                                                                                    |
| C:\Program Files (x86)\MetaTrad                                                                                        | er 4 Admiral Markets                                                                                                    |
|                                                                                                    |                                                                                                    |
|                                                                                                    |                                                                                                    |
|                                                                                                    |                                                                                                    |
|                                                                                                    |                                                                                                    |
|                                                                                                    |                                                                                                    |

Jelenleg a legtöbb MT4 Supreme funkció csak Windows-al kompatibilis.

Hogy meg nyisd a Mini Terminált:

- 1. nyiss meg egy új chartot, a meglévő MT4-ben és
- 2. keress rá a *Mini terminal* -ra az expert advisor (EA) listában a navigátor ablakban.

Most vagy:

- 1. dupla klikk arra, majd húzd rá onnan a chartra, vagy
- 2. jobb klikk, mielőtt kiválasztod a csatold a charthoz pontot a menüből.

| Navigator                      | x |  |  |  |
|--------------------------------|---|--|--|--|
| 📆 MetaTrader 4                 |   |  |  |  |
| 🗄 📲 🔣 Accounts                 |   |  |  |  |
|                                |   |  |  |  |
| 🗄 🖓 Expert Advisors            |   |  |  |  |
| 🍣 Admiral - Alarm Manager      |   |  |  |  |
| 🔫 Admiral - Connect            |   |  |  |  |
|                                |   |  |  |  |
| 😪 Admiral - Correlation Trader |   |  |  |  |
|                                |   |  |  |  |
|                                |   |  |  |  |
| 😪 Admiral - Mini terminal      |   |  |  |  |
| - 🔫 Adr 🛃 Attach to a chart    |   |  |  |  |
| i i Se Add                     |   |  |  |  |

Vedd figyelembe, hogy most egyszerre csak 1 EA-t tudsz futtatni chartonként az MT4-ben. Ha már egy EA fut rajta, akkor add hozzá a mini terminált, ami majd helyettesíti a már meglévő EA-t.

Ahhoz hogy egyszerre futtasd a mini terminált és egy másik EA-t, ahhoz simán nyiss meg még egy chartot.

## 2. Helyezz el kötéseket a mini terminállal

### 2.1.Helyezz el vételi és eladási ordereket

Ha a mini terminál fut, akkor a nagy *Buy* és *Sell* gombokkal tudsz elhelyezni vételi és eladási pozíciókat.

Érdemes venned, ha azt várod, hogy az árak emelkedni fognak, és eladni, ha csökkenést vársz.

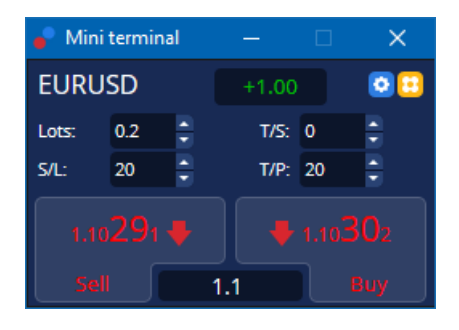

Az MT4 megmutatja a szokásos szaggatott vízszintes vonallal a charton a kötéseidet, mint a belépési pontokat, stop-lossokat és take-profit szinteket, ha szükségesek.

Az állapot kijelző a mini terminál tetején megmutatja az aktuális nettó pozíciódat, például +0,10 ha 0,1 lot LONG-ba vagy, vagy - 0,10 ha 0,1 lot SHORT-od van.

Az aktuális spread a Buy és Sell gomb közötti különbséget mutatja meg.

Szabályozhatod az új kötéseken elhelyezett lot mennyiséget, és be tudsz állítani stop-loss-t (S/L), takeprofit-ot (T/P) vagy csúszó stop-ot (T/S) ugyan akkor amikor elhelyezed a kezdeti pozíciót. Ezeket a*Buy* és a *Sell* gombok feletti területen tudod megtenni.

### 2.2.Kereskedési kalkulátor

Meg tudod nyitni a kalkulátort bármelyik mezőről ha nyomva tartod a *ctrl* gombot és *bal klikk* a megfelelő mezőben. Például:

- 1. ha 0,25 lottal akarsz kereskedni, és be akarsz úgy állítani egy stop-losst, hogy az pont 100 Euronál legyen, vagy a tőkéd egy bizonyos százalékánál, akkor
- 2. *ctrl + kattintás* a S/L területen nyiss meg egy számológépet, és hagyd, hogy a rendszer pontosan kiszámítsa a pip értéket.

Ha pontos kiszámítás nem lehetséges a lotméretek korlátozása miatt (pl. a CFD-ken csak teljes lotokat lehet kötni), akkor rendszer kerekíteni fogja az értéket.

| Lot size calculation      | Webseitend     | lialog                 | ×               |
|---------------------------|----------------|------------------------|-----------------|
| Calculate lot size from   | S/L            |                        |                 |
| Calculate the lot size to | use based on t | he size of the S/L and | l the amount of |
| cash to risk.             |                |                        |                 |
| S/L: 20 pips              |                |                        |                 |
| Fixed cash risk:          | EUR 100        |                        |                 |
| ○ % of equity:            | % of EUR 7     | 581.94                 |                 |
| ○ % of balance:           | % of EUR       | 7,581.94               |                 |
| 1                         |                |                        |                 |
| Lot size calculation      |                |                        |                 |
| Cash risk:                | EUR 100.00     |                        |                 |
| Pip value per lot:        | EUR 9.09       |                        |                 |
| S/L risk per whole lot:   | EUR 181.75     |                        |                 |
| Lots:                     | 0.55           |                        |                 |
| Set lots                  |                |                        |                 |
| N                         | /largin +      | Margin In Use          | Free Margin     |
| Buy 0.20                  | 110.00         | 110.00                 | 7,471.94        |
| Sell 0.20                 | 110.00         | 110.00                 | 7,471.94        |
|                           | Margin usage   | e is indicative        |                 |
|                           |                |                        |                 |

A kalkulátor tájékoztatást ad az új kötésed margin követelményeiről ha megnyomod a *ctrl-t* a lot mezőben.

### 2.3. Margin kalkulátor

Ráklikkelve az Eszközök-Tools gombra, további funkcióit érheted el a miniterminálnak.

A margin kalkulátor lehetővé teszi, hogy valós időben kalkulálj, minden új trade előtt.

| Open Positions: | Short               | Long<br>20.00              |
|-----------------|---------------------|----------------------------|
| Total:          |                     | 20.00                      |
| USD<br>4381.40  | +<br>Used:<br>Free: | 0.00<br>4384.05<br>-346.99 |
| Margin usage    | is indicative       | 2                          |
| 🙁 Close         | window              |                            |

Ellenőrizd, hogy a kívánt kötéseid méretei megfelelőek e a számla nagyságodhoz, és hogy megfelel-e a letéti követelményeknek.

### 2.4.Függőben lévő megbízások elhelyezése

Elhelyezhetsz függőben lévő megbízásokat (limiteket és stopokat) ha ráklikkelsz 📴 a gombra

Lehetséges, hogy kiválasztd az order tipusát, a belépési pontot, a stop-losst és take profitot, stb.

A belépési pontot a függő megbízások esetén, meg lehet határozni fix árfolyamként (pl. 1.2351), vagy pip számmal. Például:

- 1. ha egy buy limit mellett döntesz, és az értéket 20 pipre tennéd, akkor
- 2. a limit megbízást tedd 20 pipre a jelenlegi árfolyamtól.

#### 2.4.1.Függőben lévő megbízásokat közvetlenül a chartról helyezhetsz el

Függő megbízásokat, a chartról is létrehozhatsz.

| 📋 1.10278 Webseitendialog | × |
|---------------------------|---|
| Open and pending orders:  |   |
| Set S/L @ 1.10278         |   |
| Set T/P @ 1.10278         |   |
| New order:                |   |
| Buy stop @ 1.10278        |   |
| Sell limit @ 1.10278      |   |
|                           |   |
|                           |   |

Ha*ctrl+click-et* nyomsz a charton, egy kis ablak fog felugrani, ami megengedi, hogy elhelyezz egy függő kötést a kiválasztott áron.

Ha az ár, amit választottál a jelenlegi ár felett van, akkor buy stop-ot, vagy sell limit-et tudsz létrehozni.

Ha az ár, amit választottál a jelenlegi ár alatt van, akkor sell stop-ot, vagy buy limit-et tudsz létrehozni.

Az Mt4-ben használhatod a célkeresztet, vagy a középső egér gombot, hogy kényelmesen és pontosan kijelöld a kívánt árakat.

### 2.5.One-cancels-other (OCO) megbízások

You can find OCO orders by clicking on 📴 gombra, és kiválasztod az OCO megbízásokat a legördülő Order tipusok menüből.

Kétféle OCO megbízás van.

- OCO kitörés megadhat két árat vagy két pip értéket a jelenlegi ár mindkét felén. A mini terminál ennek megfelelően fog elhelyezni egy buy stop-ot és egy sell stop-ot. Ha az egyik függő kötés életbe lép, akkor a másik automatikusan törlődni fog. Tipikusan ezt akkor éri meg használnod, ha egy komolyabb ármozgást vársz, de nem tudod előre annak irányát. Sok kereskedési stratégia, pont ezekre a kitörésekre épül rá.
- 2. *OCO visszatérés* ez tájékoztatja a mini terminált hogy inkább egy buy limit-et és egy sell limit-et helyezzen el, a buy stop és a sell stop helyett. Ezt főként akkor éri meg használni, ha egy visszapattanását várod az árnak, pl a tegnapi High egy korrekcióját.

### 2.6.Megbízás sablonok

Ha találsz magadnak egy megbízás típust, amit gyakran használsz (pl egy buy limit 20 pipre a jelenlegi ártól 100 piples SL-al és TP-al) akkor azt a template-et el tudod menteni, hogy gyorsan újra nyithasd a jövőben. Egyszerűen csak:

- 1. klikkelj 😳 gombra, aztán
- 2. üsd be a részleteket az új megbízás mezőbe, és
- 3. klikkelj a template mentése gombra, és válaszd ki az előre megadott nevet.

Akkor ezután gyorsan végre tudod hajtani a jövőben az elmentett sablonokat:

- 1. CTRL + kattintás 🖸 gombra, aztán
- 2. a mentett sablon kiválasztása a listából, és
- 3. a megbízásod automatikusan fog kitöltődni.

Vedd figyelembe, hogy a program nem fog kérni további megerősítést, ha így helyezel el kötéseket.

## 3.Lezárt megbízások

Egy nyitott pozíció lezárása:

- 1. Kattints a pozíció jelölőre a mini terminál tetején (a szöveg olvasása +0.10, -0.50 etc.), és
- 2. nyisd meg a beállítások panelt.

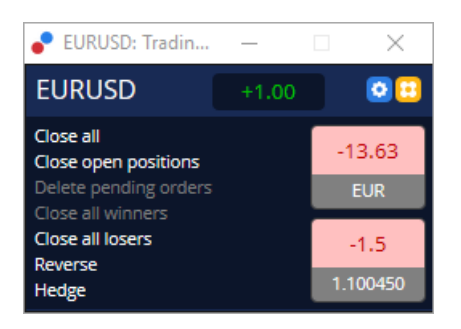

A panel mutatja a nyereséget készpénzben és pipek-ben. Ha több mint egy megbízás volt, akkor az ár a pipben mért profit alatt mutatja az átlagárat.

Itt választhatsz, hogy vagy zárja be az összes nyitott megbízást (összes nyerő vagy vesztő kereskedést), vagy fedezze vagy fordítsa meg az irányát a nyitott pozícióknak.

MT4-nek rengeteg innovatív funkciója van a megbízások lezárásának, mint:

- 1. Zár mindent-bezárja az összes nyitott és függőben lévő megbízást
- 2. Nyitott pozíciók zárása zárja az összes aktív kereskedést (a függő kötések nyitva maradnak)
- 3. Függő megbízások törlése csak a függő megbízásokat fogja törölni
- 4. *Minden nyerő zárása* bezárja az összes nyereségben lévő pozíciót
- 5. Minden vesztő zárása bezárja az összes veszteségben lévő pozíciót
- 6. *Fordítás* bezárja a jelenlegi pozíciókat, és az ellenkező oldalon újra nyitja őket azonos nagysággal.
- 7. *Hedge* nyit egy azonos nagyságú új pozíciót az ellenkező oldalon, úgy hogy közben nem zárja be a már meglévőt.

Egyenként is tudod zárni a pozíciókat a normál MT4 terminálban, vagy használhatod az új mini terminál beállításokat, kiterjesztéseket.

### 4.megbízások módosítása

Megváltoztathatod a SL és a TP megbízásokat azzal, hogy a jelölőt a jobb oldali végénél elmozdítod.

A függő pozíciók belépési árát is meg lehet változtatni, de a már benyíltakét nem.

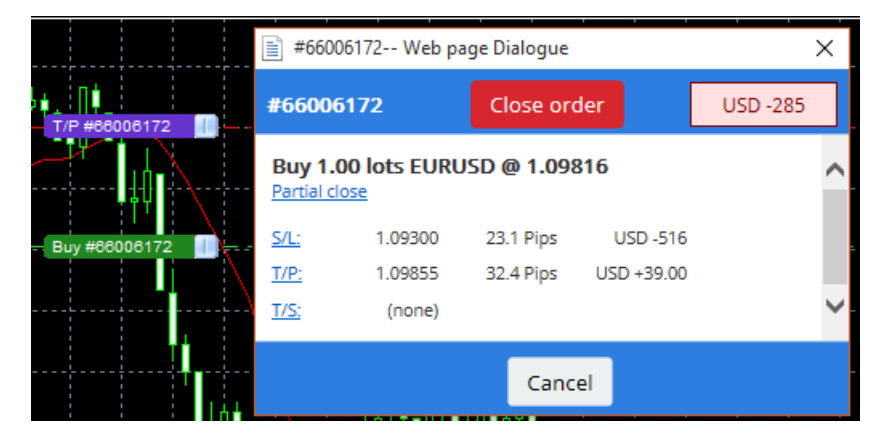

Ha egy érvénytelen szintre húzod a jelölőt (pl a SL szintet az jelenlegi ár rossz oldalára) akkor meg fogja kérdezni, hogy be akarod-e zárni azt a pozíciót.

Egy folyamatban lévő változtatást törölhetsz, az ESC gombbal. Kattints az egyik cimkére, ezzel megnyitsz egy új ablakot, plusz infókkal és pozíció lehetőségekkel.

#### 4.1.SL vagy TP megváltoztatása - minden nyitott pozíción

Bármelyik nyitott pozíción meg tudod változtatni a SL és a TP-ot, azzal, hogy a chartra klikkelsz. Mozgasd az egeret oda, ahová módosítani akarod a SL vagy a TP-t (használd a célkeresztet a pontosabb jelölésért) majd*ctrl+klikk*. Ugyan így lehet függő megbízásokat is elhelyezni.

Az ablakból, ami felugrik, klikkelj rá a S/L vagy T/P gombra és a S/L vagy T/P automatikusan át fog

helyeződni az új kiválasztott árra.

| 📔 1.10278 Webseitendialog | × |
|---------------------------|---|
| Open and pending orders:  |   |
| Set S/L @ 1.10278         |   |
| Set T/P @ 1.10278         |   |
| New order:                |   |
| Buy stop @ 1.10278        |   |
| Sell limit @ 1.10278      |   |
|                           |   |
|                           |   |
|                           |   |

Például:

- 1. ctrl+klikka jelzés alján vagy tetején, és
- 2. állítsd be aS/L-t vagy T/P-ot, arra az árra, vagy
- 3. használd a célkeresztet, vagy az egeret, hogy kiválassz egy új árat.

## 4.2.Használj vonalakat, követő stopként, időzített stopként, vagy take profitként.

Használhatsz "okos vonalakat", többszörös stopok elhelyezéséhez, vagy akár részlegesen is zárhatsz megbízásokat. Minden vonaltipus az MT4 software-ben számos lehetőséget kínál Neked:

- 1. *Vízszintes vonal* lehetővé teszi, kényelmesen több SL vagy TP elhelyezését, bármennyi megbízáson (részleges zárás is ugyan úgy lehetséges.)
- 2. *Függőleges vonal* beállíthatsz egy időzített részleges vagy teljes zárást az egyik, vagy az összes megbízásra
- Átlós vonal lehetővé teszi, hogy beállíts, vagy szerkessz követő stopokat vagy követő take profitokat (értsd ez alatt: Ez a fajta vonal lehetővé teszi a részleges zárást is, így több követő stopot is beállíthatsz egy-egy megbízáshoz).

A különböző tipusu vonalak kombinálhatók.

- 1. nyiss meg bármilyen ordert követő stop nélkül ( lehet take profit és stop loss az igényed szerint)
- 2. helyezz el bármilyen vonalat a chartra | / gomb
- 3. alt+click a vonalra a charton, hogy megnyisd az Okos vonalak ablakot
- 4. választd ki, hogy a vonal TP vagy SL-e, és
- 5. ügyelj arra, hogy a helyes sorrendben add meg a szükséges megbízásokat.

| • Smart-Lines -                                                                              | _ | × |
|----------------------------------------------------------------------------------------------|---|---|
| Smart-Lines                                                                                  |   |   |
| Close<br>O Long : Close all                                                                  |   |   |
| <ul> <li>Short : Close all</li> </ul>                                                        |   |   |
| ○ Ticket : #93013479 Buy 1.00 @ 1.10268                                                      |   |   |
| S/L - T/P<br>O Stop-loss O Take-profit                                                       |   |   |
| Volume <ul> <li>N of</li> <li>Lot size</li> <li>Maximum trade size</li> </ul> 100 % Advanced | e |   |
| Save Cancel                                                                                  |   |   |

A megerősítés után a vonal színe megváltozik narancssárgára és a SL vagy TP automatikusan be lesz állítva.

Amint az ár átlépi a vonalat, a záró parancsod végrehajtódik.

|  |               |       |          |         |          | 1.1   |
|--|---------------|-------|----------|---------|----------|-------|
|  |               |       |          |         |          |       |
|  |               |       |          |         |          | 1.1   |
|  |               |       |          |         |          | 1.1   |
|  |               |       |          |         |          |       |
|  |               |       |          |         |          | 1.1   |
|  | <br>          |       |          |         |          | <br>  |
|  | 1.00          |       |          |         |          | -     |
|  |               |       | 70 1/11  | Class   | - 4 mmuz |       |
|  | - #5          | 30134 | 79 T/P : | : Close | € 100%   | - i - |
|  | #5            | 30134 | 79 T/P : | : Close | e 100%   | . j   |
|  | #5            | 30134 | 79 T/P : | : Close | e 100%   |       |
|  | #5            | 30134 | 79 T/P : | : Close | e 100%   |       |
|  | #5            | 30134 | 79 T/P : | : Close | ∍ 100%   |       |
|  | #5            | 30134 | 79 T/P : | : Close | e 100%   |       |
|  | <del>**</del> | 30134 | 79 T/P : | : Close | e 100%   |       |
|  | #5            | 30134 | 79 T/P : | : Close | e 100%   |       |

#### 4.2.1.Részleges order zárás "okos vonalakkal"

Lehetséges részben zárni az ordereket. 3 különböző opciód van erre.

- 1. Százalékos arányát zárhatod a kiválasztott ordernek.
- 2. Szabályozhatod az ordert a lot méreten keresztül. Bezárhatod az általad választott lot, vagy kontraktus méretét is a pozíciónak, ha elért egy célárat.
- 3. A Maximum kereskedési mennyiség nyitva hagyja azt a mennyiséget a pozícióból, amit megadsz a megfelelő mezőben. Ha pl. az order 10 kontraktusból áll, és te a maximum kereskedési mennyiséget beállítod 2-re, akkor amikor elérte a célárat a megbízás, akkor be fog zárni 8 kontraktust, és a maradék kettőt változatlanul hagyja. Ha több order is nyitva van, akkor csak 1 marad nyitva 2 kontraktussal.

Az Advanced-ban, más plusz beállításokat is tudsz alkalmazni, ami növeli a kereskedésed hatékonyságát, többek közt:

- 1. *Függő kötések törlése* a célár vonalat elérve, az összes függő megbízás meg lesz szakítva és eltávolítódik.
- 2. *A vonal megtartása, kijelölés után* –a vonal a charton fog maradni, azután is, hogy a funkciója már véget ért.
- 3. *Vonal törlése, ha egy másik vonal kiváltja* ez a vonal és a funkciója is, el lesz távolítva, ha egy másik vonal életbe lép.
- 4. *Megbízások egyenkénti zárása* Amikor részlegesen zársz pár megbízást, akkor a fennmaradó megbízások egy megbízásba tömörülnek. Deaktiválhatod ezt azzal, hogy bejelölöd ezt a box-ot.

Vedd figyelembe, hogy ahhoz, hogy az okos vonalak jól működjenek, ahhoz az MT4-nek nyitva kell maradnia.

Továbbá, az okos vonalak adatai helyben mentődnek. Ez azt jelenti, hogy nem jelennek meg a vonalak, ha egy másik PC-ről lépsz be a számládba. Ha a MetaTrader software-t bezárod, akkor nem

kerül végrehajtásra aS / L, T / P és a követő stop.

#### 4.3. Megbízás részletek megtekintése és módosítása

Meg tudsz nyitni egy felugró ablakot, minden egyes ordernek, ráklikkelve a charton lévő jelzésére.

Ez az ablak mutatja meg, hogy milyen közel van a S / L és T / P, (pl. Long pozíció esetén mennyire vagyunk még a SI Bid árától). Emellett megmutatja azt is, hogy pénzben mennyit is jelent az, hogyha eléri az ár a SI, vagy a Tp-ot.

A jelenlegi pozíció nyeresége vagy vesztesége a jobb felső sarokban jelenik meg. Ráklikkelve erre a számra, tetszés szerint beállíthatod, hogy pipben vagy pénzösszegben mutassa ezt meg.

| i #105      | 239593 Webs  | ×          |           |           |
|-------------|--------------|------------|-----------|-----------|
| #105239593  |              | Close or   | ler       | EUR -0.47 |
| Buy 0.      | 01 lots EURU | SD-Pro @ 1 | .10288    |           |
| <u>S/L:</u> | 1.10188      | 5.8 Pips   | EUR -0.91 |           |
| <u>T/P:</u> | (none)       |            |           |           |
| <u>T/S:</u> |              | 10.0 Pips  |           |           |
|             |              |            |           |           |
|             |              | Canc       | el        |           |

A piros *order lezárása* gomb segítségével zárható be a megbízás. Ezen kívül módosíthatod a SL, TP, csúszó stop megbízásokat a megfelelő beviteli mezőn, ebben a panelban.

Ezen kívül, részlegesen tudsz zárni egy ordert ha ráklikkelsz a *Részleges* zárásra.

## 5.Más funkciók

### 5.1.Hedging beállítások és letiltás

A mini terminál beállításának módosításához:

- 1. kattintson rá 🙆 az *Eszközök* gombra, és
- 2. Válaszd ki a *beállításokat*.

Ezzel a párbeszéd panelt le tudod tiltani amikor nyitsz vagy zársz pozíciót (engedélyezd a *one-click-trading*) vagy a fedezeti kereskedést akarod engedélyezni vagy letiltani.

Alap esetben a mini terminál követi a MT4 alap viselkedését és enged nyitni illetve zárni megbízásokat ugyanabban az időben. Ha bekapcsolod a fedezet nélküli módot, akkor a vételi megbízások hatással lesznek a nyitott eladási kereskedésekre és fordítva. Például:

- 1. ha van 0.10 Lotos vételed és egy 0.30 Lotos tételt helyezel el, akkor
- 2. a vételi kereskedést be fogja zárni, és
- 3. lesz egy 0.20 Lotos nyitott eladási kötésed.

| Confirmations and se                                                                                                    | ettings W                                                 | /ebseitendialog                                                            | × |  |  |
|----------------------------------------------------------------------------------------------------|-----------------------------------------------------------|----------------------------------------------------------------------------|---|--|--|
| These settings affect the<br>Confirm quick-buy a<br>Confirm close-all for<br>Non-hedging mode<br>Max order slippage: 100<br>Sounds | full termina<br>and quick-se<br>r symbols<br>(sells close | al and all mini in-chart terminals.<br>ell orders<br>buys, and vice versa) |   |  |  |
| Sourius.                                                                                                    | (                                                         |                                                                            |   |  |  |
| New market order:                                                                                                    | (none)                                                    | ▼ lest                                                                     |   |  |  |
| New pending order:                                                                                                    | (none)                                                    | ✓ Test                                                                     |   |  |  |
| Filled pending order:                                                                                                    | (none)                                                    | ✓ Test                                                                     |   |  |  |
| Closed position:                                                                                                    | Closed position: (none) 🔽 Test                            |                                                                            |   |  |  |
| Deleted pending order: (none) 🔽 Test                                                                                               |                                                           |                                                                            |   |  |  |
| Save settings Can                                                                                                    | cel                                                       |                                                                            |   |  |  |

Általában fedezeti mód letiltása felgyorsítja a folyamatot a megbízások lezárásában. Például:

- 1. ha öt DAX40 szerződésed nyitva van és gyorsan zárni akarod őket (pl. fedezeti kereskedés nincs engedélyezve), akkor szimplán
- 2. kattints a Sell gombra, hogy lezárd a kötésed a jelenlegi árfolyamon.

Ha engedélyezted a fedezetet akkor új megbízás fog keletkezni - így lesz öt DAX40 vételed és öt darab eladásod ugyanabban az időben.

A fedezeti kereskedés kikapcsolása a részleges zárásokban is segít, hogy gyorsabban menjen.

### 5.2.Hangjelzések

Továbbá ha szeretnénk, akkor hangjelzéseket is be tudunk állítani bizonyos eseményekhez. Válassz ki egy hangjelzést és állítsd be egy eseményhez, ami lehet:

- 1. Új piaci megbízás
- 2. Új függő megbízás
- 3. Függő megbízás aktiválása
- 4. bezárt pozíciók
- 5. Függő megbízások törölve

A teszt gomb lehetővé teszi a lejátszást a kiválasztott hangnál.

Győződj meg róla, hogy elmentetted a beállításaidat, vagy azok elveszhetnek.

#### 5.3. Automatizált feladatok

Láthatsz egy listát automatikus feladatokkal amit a mini terminál egyenként is végre tud hajtani. Ez a lista minden követő stopot és minden OCO megbízást tartalmaz, és úgy érheted el, hogy:

- 1. kattints az *eszközök* gombra, és
- 2. automatikus feladatok kiválasztása.

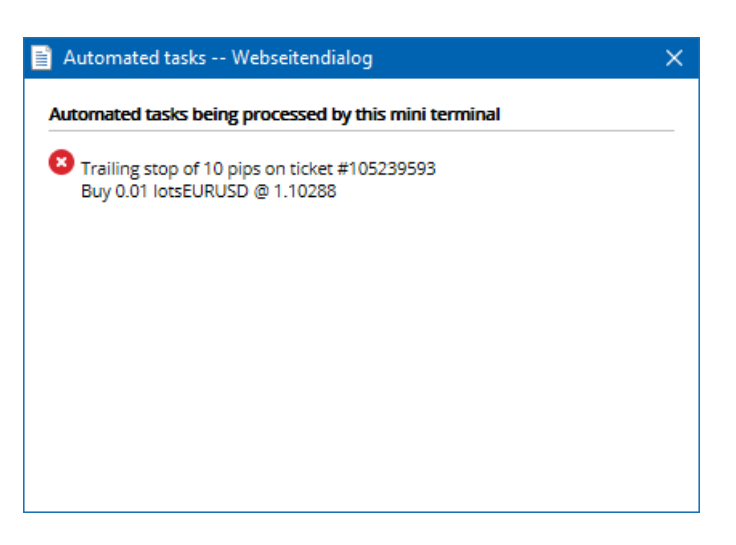

#### 5.4.A mini terminál ablak leválasztása

Ez lehetővé teszi hogy több monitoron keresztül kereskedj ugyanabban az időben.

Leválaszthatod a mini terminált egy lebegő ablakba:

- 1. clicking on 🖸 *Eszközök* gombra, és
- 2. Terminál leválasztása kiválasztása.

Folytathatod a kereskedést, miközben a terminál le lett szedve az adott chartról.

A terminál újra telepítéséhez:

- 1. kattints az eszközök gombra megint, és
- 2. Válassza ki terminál újra telepítését.

Amikor aktiválod a mini terminált akkor eldöntheted, hogy mindig elöl legyen-e a *Always in foreground* gombbal.

Ha aktíválod ezt a funkciót akkor a mini terminál mindig minden esetben felül lesz bármit csinálsz. Ez akkor nagyon jó ha például tick chartot nézel MT4-ben. Ez a funkció alapból ki van kapcsolva. Engedélyezni úgy tudod, hogy bejelölöd a *Detached Topmost* opciót az *Inputs* tabon és *true*-ra állítod.

| Expert - Admiral - Mini terminal |                          | ?          | × |
|----------------------------------|--------------------------|------------|---|
| About Common Inputs Dependencies |                          |            |   |
| Variable                         | Value                    |            |   |
| ab Ovenides                      | === Default settings === |            |   |
| 🖂 Non Hedging Mode               | false                    |            |   |
| ConfirmQuickOrders               | true                     |            |   |
| ConfirmCloseAll                  | true                     |            |   |
| 🔁 Detached Topmost               | false 🗸                  |            |   |
|                                  | false                    | l and      |   |
|                                  | true                     | Load       |   |
|                                  |                          | Save       |   |
|                                  | OK Abbred                | chen Reset |   |

Tick chartok az MT4-ben és pár másik funkció EA technológia alapján működnek. MT4 viszont csak egy EA-t engedélyez futni.

Ha egyszerre akarod használni a tick chartot és a mini terminált akkor nyitnod kell egy új grafikont az MT4-ben és ott indítsd el a mini terminált. Az is lehetséges, hogy ugyanazon az instrumentumon használd a kettőt.

#### 5.5.A diagram leválasztása

Letudod választani a grafikont a MetaTraderből és például egy másik képernyőre helyezni. Ehhez azt kell csinálnod:

- 1. kattints az eszközök gombra, és
- 2. aktiváld az Undock chart opciót.

| 💣 EURUSD: Tradin    |   | ×  |
|---------------------|---|----|
| Tasks and settings  |   | 8  |
| Settings            |   |    |
| 😑 Margin calculator |   |    |
| Auto tasks (none)   |   |    |
| Dindock chart       |   | 44 |
| Re-dock terminal    | 2 | ~  |

A grafikont ezzel leválasztottad a MetaTradertől és szabadon mozgathatod.

Ha szeretnéd vissza állítani ezt, akkor ismételd meg a lépéseket és válaszd a Re-dock chart opciót.

### 6.Kereskedési szimulátor

Kereskedési szimulátor lehetővé teszi azt, hogy teszteld a kereskedési stratégiád múltbeli adatok alapján és kielemezd az eredményed. A kereskedési szimulátor eléréséhez, használd a 🖾 con, vagy Ctrl + R billentyűkombinációt.

| Tester             |                                                                                                    | ×                 |
|--------------------|----------------------------------------------------------------------------------------------------|-------------------|
| Expert Advisor 🗸 🗸 | Admiral - Trading Simulator.ex4                                                                       | Expert properties |
| Symbol:            | EURUSD, Euro vs US Dollar V M5 V                                                                      | Symbol properties |
| Model:             | Open prices only (fastest method to analyze the bar just completed, only for EAs th $ \lor $ 12 $$ $$ | Open chart        |
| Use date 🗹         | From: 2016.01.01                                                                                      | Modify expert     |
| Visual mode 🗸      | II         Skip to         2016.07.25         ■                                                       |                   |
|                    |                                                                                                    |                   |
|                    |                                                                                                    |                   |
|                    |                                                                                                    |                   |
|                    |                                                                                                    |                   |
|                    |                                                                                                    |                   |
|                    |                                                                                                    | Start             |
| Settings Journal   |                                                                                                    |                   |

A kereskedés a mini terminál felületén keresztül fut.

### 6.1.A stratégiai tesztelő beállítása

A stratégiai tesztelő megnyitásához kattintson a 🖄 ikonra vagy nyomd meg a Ctrl + R-t. Válaszd ki a *Admiral – Trading Simulator.ex4* Expert Advisort. Majd állítsd be az instrumentumot és időt.

Ha nem tudod, hogy melyik teszt módot válaszd, akkor kattints a *Open Prices only*-ra. A többi beállítás inkább a haladó felhasználóknak javallott.

Ezután válaszd ki a preferált idő ablakot. Győződj meg arról, hogy elegendő múltbeli adat van erre a periódusra. Ezután engedélyezd a vizuális módot is.

Hogy a szimuláció még valósabb legyen, állítsd be ugyan azt a tőkét ami megfelel a saját kereskedési összegeddel.

### 6.2.Tesztelés indítása

Kattints a Start gombra miután minden beállítást megfelelően elintéztél.

Egy új grafikon fog megnyílni. Kezdetben a tesztelés szünetel és így elég időd van arra, hogy vizuálisan is beállítsd a grafikont ahogy szeretnéd. Grafikon színeit tudod változtatni, indikátorokat tudsz elhelyezni.

Sablonokat tudsz menteni és betölteni egyedi stratégiákhoz, indikátorokat és egyéb vizuális beállításokat amiket gyakran használsz. Miután *Start test* -el elindítottad a tesztelést ezeket a sablonokat be tudod tölteni.

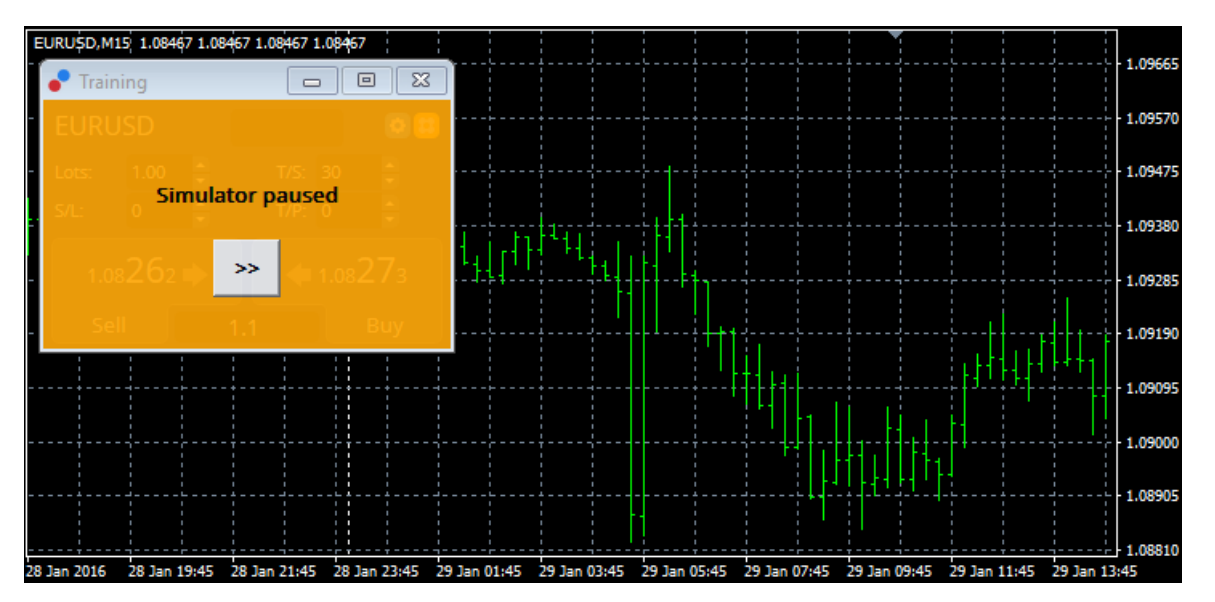

Ha minden készen áll, akkor kattints a >> gombra és kezd el a szimulációt.

### 6.3.Kereskedés a kereskedés szimulátorral

A tesz elindulása után a sebességet is tudod állítani vagy éppen ha szeretnéd meg tudod állítani a tesztelést.

| Use date 💌    | From: | 2016.01.01 |    |  |
|---------------|-------|------------|----|--|
| Visual mode 🗹 |       |            | >> |  |

A kézikönyvben ahogy leírtuk, úgy lehet a kereskedési szimulátorral dolgozni. Minden egyes kereskedési funkció megtalálható a mini terminálban ami egy MT4-ben, a számológéptől az okos vonalakig át.

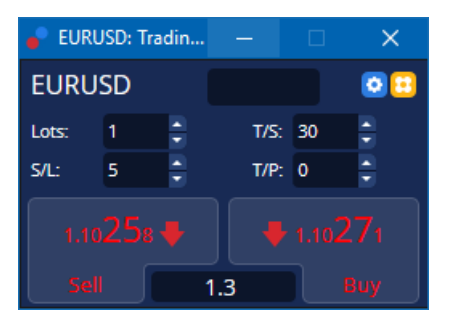

#### 6.4.A vizsgálat befejezése

Miután végeztél a teszteléssel, nyomd meg a *Stop* gombot. A mini terminál megmutatja az eredményeket ezután neked.

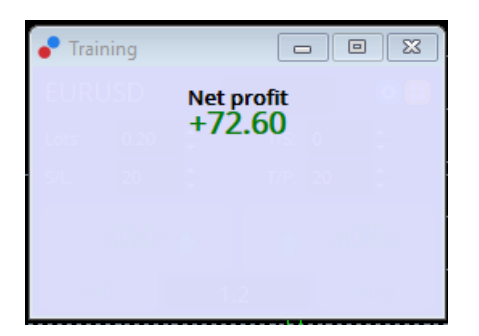

Átfogó statisztikát és áttekintést fogsz kapni minden egyes kereskedésedről. Ez lehetővé teszi, hogy elemezd és értékeld a stratégiát amit teszteltél.

| Tester                   |              |                            |               |                            | x             |
|--------------------------|--------------|----------------------------|---------------|----------------------------|---------------|
| Bars in test             | 26902        | Ticks modelled             | 53704         | Modelling quality          | n/a           |
| Mismatched charts e      | 0            |                            |               |                            |               |
| Initial deposit          | 1000.00      |                            |               | Spread                     | 12            |
| Total net profit         | 72.60        | Gross profit               | 72.60         | Gross loss                 | -0.00         |
| Profit factor            |              | Expected payoff            | 36.30         |                            |               |
| Absolute drawdown        | 1.82         | Maximal drawdown           | 16.15 (1.58%) | Relative drawdown          | 1.58% (16.15) |
| Total trades             | 2            | Short positions (won %)    | 1 (100.00%)   | Long positions (won %)     | 1 (100.00%)   |
|                          |              | Profit trades (% of total) | 2 (100.00%)   | Loss trades (% of total)   | 0 (0.00%)     |
|                          | Largest      | profit trade               | 36.32         | loss trade                 | -0.00         |
|                          | Average      | profit trade               | 36.30         | loss trade                 | -0.00         |
|                          | Maximum      | consecutive wins (profit i | 2 (72.60)     | consecutive losses (loss i | 0 (-0.00)     |
|                          | Maximal      | consecutive profit (count  | 72.60 (2)     | consecutive loss (count    | -0.00 (0)     |
|                          | Average      | consecutive wins           | 2             | consecutive losses         | 0             |
| Settings   Results   Gra | ph Report Jo | urnal                      |               |                            |               |

## 7.Gyakran Ismételt Kérdések

- 1. **Működik az expert advisor?** A kiterjesztés az EA technológián keresztül működik mialatt az *AutoTrading* beállítások aktiválódnak. Ez egy mosolygó arc formájában fog megjelenni a chart jobb felső sarkában, és a zöld nyílként az *AutoTrading* gombnál a menü részben.
- 2. **Használhatok több nyelvű felületet?** A kiterjesztés számos nyelvet támogat, pl németet, franciát, spanyolt. Ha nem angol nyelven használod a multi terminált, és ezért valami hibásan jelenik meg a képernyődön, akkor kérjük állítsd vissza az egészet angol nyelvűre, indítsd újra, majd ezután váltsd vissza arra anyelvre, amin korábban használtad. Ezt a lehetőséget itt találod: *View* majd*Language*.
- Csak 1 kiterjesztés használható egy időben? Csak egy EA aktiválható 1 charton. Ha meg szeretnél nyitni még egy EA-t, akkor ahhoz meg kell nyitnod egy második chartot is, ugyan azzal a szimbólummal, és azt csak arra helyezheted rá.
- 4. Ez a kiterjesztés elérhető MacOS-ra? Nem.
- 5. Ez a kiterjesztés elérhető MT5-re? Nem.
- 6. Miért hagyja abba a mini terminál az orderek megjelenítését? ? A mini terminál 20 megbízást képes egyszerre mutatni. Ha több, mint 20 ordered van nyitva, akkor a cimkék feloldódnak a rendezettség érdekében. Ha ekkor elkezdesz pozíciókat bezárni, akkor amint 20 alá kerülsz, újra mutatni fogja az új pozíciókat.
- 7. **Miért állt le a Supreme Edition működése a demo számlámon?** Ha látsz egy értesítést, miszerint *A Supreme Edition további használatához nyiss egy éles számlát*, akkor a 30 napos demos próbaverziód időtartama lejárt. Vedd fel a kapcsolatot a helyi irodánkkal, hogy mi a további teendő.
- 8. Van lehetőség eltávolítani bizonyos kiterjesztéseket az MT4 software-ből? Igen, tudsz törölni EA-kat is és indikátorokat is jobb klikkel, a navigátor ablakon keresztül.
- 9. Miért igényel minden order külön egyéni megerősítést? Az egy-klikkes kereskedés nincs aktiválva. Aktiváld a miniterminálon keresztül a beállítások 5.1-es menüpontjában.

### 8.Több infó

Ne habozz, hogy meglátogass minket a youtube csatornánkon, ahol különböző oktató videókat találsz.

#### Jogi nyilatkozat:

Admiral Markets UK Ltd, ezeket a kiegészítőket díjmentesen adja, ami az MT4 Expert Advisor technológián alapul. Mint minden EA, ezek csak akkor aktívak amikor a MetaTrader létrehozta a kapcsolatot az interneten, és szerverekkel. Admirals alaposan tesztelte, és meggyőződött arról, hogy maga a műszaki háttér megbízható. Azonban mint minden technológia eszköz, üzemzavar soha nem teljesen kizárható. Győződjön meg róla, hogy teljesen megérti a működési hátteret és a kiterjesztéseket és sokat használja gyakorló számlán az Admiral Markets UK Ltd ingyenes demo számlán, mivel az Admiral Markets UK Letd nem vállal felelősséget a kárért amit más műszaki szövődmények okoztak.